# Social Security Number Information and Application

## Section 1 – How to apply for a Social Security Number

#### **Application Instructions**

Warnings –

- Complete the Address Verification in TruView for before applying.
- If you are a new student, verify that the Center for International Students has completed your SEVIS Registration BEFORE you apply for a social security number.
- Apply no more than 30 days prior to employment.
- 1. Find employment.
- 2. Get a job offer letter from your employer.
  - The job offer letter must be on the department's letterhead
  - The job offer letter must include the following:
    - → Department/Office employing the student
    - → Duties of the student
    - → Number of hours the student will be working
    - $\rightarrow$  The employer Tax ID Number
    - → Name & contact information of the supervisor
  - The letter must be signed and dated by the employer.
- **3.** Request a <u>Social Security Letter</u> online from the Center for International Students.
- 4. Complete the <u>Social Security Application</u> using the tips and example on page 3 of this application packet.
- 5. Call the Social Security Office at **888-386-2705** for an **in-person appointment.** 
  - Notify them that you are an international student, and they will allow you to make an inperson appointment.
  - b. Specify you need an appointment with the Kirksville Office
- 6. Take the following documents to the Social Security Office (ask your CIL to take you):
  - a. Job Offer Letter
  - b. CIS Letter
  - c. Passport/Visa
  - d. I-20 or DS-2019
  - e. I-94

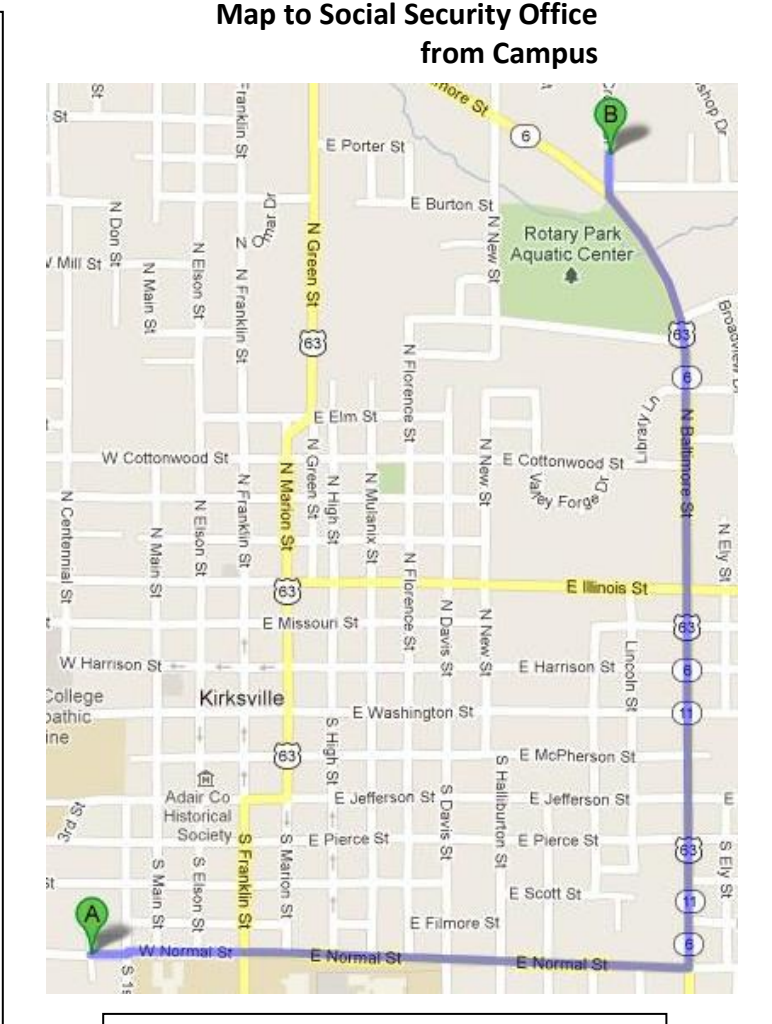

### Directions

#### Social Security Administration Office

Address: 1305 Crown Drive, Kirksville, MO

#### Directions:

From Truman **(A)** - Travel East on Normal Street - Turn left onto Baltimore Street - Turn right onto Crown Drive – The Social Security Office **(B)** is the first building on the left.

| :00 p.m.  |
|-----------|
| :00 p.m.  |
| 2:00 p.m. |
| :00 p.m.  |
| :00 p.m.  |
|           |

# Section 2 – The Job Offer Letter

- Employers can email <u>iso01@truman.edu</u> for the template to create a job offer letter.
- The job offer letter must be printed on department letterhead and signed by the employer.

| SAMPLE JOB OFFER LETTER State University                                                |  |  |  |
|-----------------------------------------------------------------------------------------|--|--|--|
| Department of<br>Date:                                                                  |  |  |  |
|                                                                                         |  |  |  |
| Re: Employment Letter                                                                   |  |  |  |
| To: Social Security Administration                                                      |  |  |  |
| Please issue this student a social security number for employment on the Truman campus. |  |  |  |
| Student Name:                                                                           |  |  |  |
| Has been offered employment with (department):                                          |  |  |  |
| The supervisor name, telephone and email are:                                           |  |  |  |
|                                                                                         |  |  |  |
| The number of hours the student will work per week will be:                             |  |  |  |
| Employment can begin as early as:                                                       |  |  |  |
| The duties of the position include:                                                     |  |  |  |
|                                                                                         |  |  |  |
| -<br>The Truman State University Tax ID Number is 43-6005833.                           |  |  |  |
| Sincerely,                                                                              |  |  |  |
| (Signature)                                                                             |  |  |  |
| Supervisor Name                                                                         |  |  |  |
|                                                                                         |  |  |  |

## Section 3 – The Social Security Letter from the Center for International Students

Complete the <u>'Social Security Number Request Form'</u> online.

• The Social Security Number Letter will be created by the Center for International Students in 1-5 business days.

Pick up the letter from the Center for International Students.

### Section 4 – Completing the Social Security Application

#### Steps for completing the Social Security Application form:

Step 1: Go to https://secure.ssa.gov/ossnap/public/landingOSsnap and click "Apply Now"

| → C B secure staligov/ | osonap/public/tandingOStnap                                                                                                    | x 🛪 🚺 i |
|------------------------|----------------------------------------------------------------------------------------------------|---------|
|                        | Social Security                                                                                                    |         |
|                        | Use Our Online Service To Obtain A Social Security Number Card                                                                                                    |         |
|                        | Online Social Security Number Application                                                                                                    |         |
|                        | Request a Social Security Number (SSN) card online and provide your documentation to the local Social Security (SSA) office.                                                                                                    |         |
|                        | <ol> <li>We will walk you through the guided steps needed to submit your request.</li> <li>After you submit your online repeat, you must <b>Velit</b> your local Social Security office or card center with your documentation<br/>within 45 calendard egys.</li> </ol>                                                                                                    |         |
|                        | Acceptable documents MUST be original or copies certified by the issuing agency, unexpired and must show name, date of birth or<br>age. Find out which documents are required for your original or replacement card request.                                                                                                    |         |
|                        | After SSA verifies your document(s) and completes your request, you will receive your social security card in the mail within 14 business days                                                                                                    |         |
|                        | Terrar Control of Control of Cont |         |
|                        | - Adres Jacob                                                                                                    |         |
|                        | CMB No. 0960-0066 Privacy Policy Accessibility Help                                                                                                    |         |

Step 2: Click on "Next" Step 3: Click on "Yes" If you are 18 years or older

Step 4: Click on "Yes" Step 5: If you do not have a US Social Security Number, choose "No"

Step 6: Click on "No" Step 7: Click on "Yourself" Step 8: Fill up your date of birth

Step 9: Click on "International" and fill up your city and country of birth

Step 10: Fill up your LEGAL NAME and click on "Yes" or "No" respectively.

Step 11: Select your sex Step 12: Fill up your parents' names

Step 13: Use the CIS address and phone number if you don't have one-

100 East Normal Street – BH 104, Kirksville, MO 63501
 (660) 785-4215

Step 14: fill up your race and ethnicity

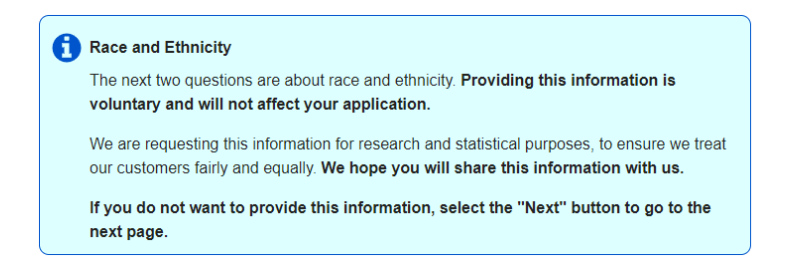

Step 15: Select the following documents: Foreign Passport, I-94 and I-20

|   | 8 8                                                |
|---|----------------------------------------------------|
| ~ | Foreign Passport                                   |
|   | I-551 Permanent Resident Card                      |
|   | I-94 with No Foreign Passport                      |
| ✓ | I-94 with Unexpired Foreign Passport               |
|   | I-766 Employment Authorization Document (EAD) Card |
|   | Admit (ADM) Stamp in Unexpired Foreign Passport    |
|   | I-551 Stamp (Temporary)                            |
|   | Current, Valid U.S. Drivers License                |
|   | I-551 Machine Readable Immigrant Visa (MRIV)       |
|   | U.S. State Identity Card                           |
|   | Birth Certificate - Foreign                        |
|   | DS-2019 Certificate of Eligibility                 |
| ~ | I-20 Certificate of Eligibility                    |
|   | Other                                              |

Step 16: Review all the steps and information

Step 17: Click con the acknowledgement after reading it